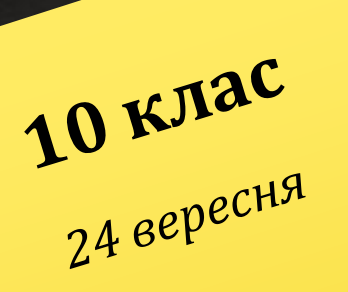

Додавання анімаційних ефектів до об'єктів слайда. Урок № 4

# Актуалізація опорних знань

## Вправа "Закінчіть речення"

- Набір демонстраційних матеріалів, які створені спеціальними програмними засобами та призначені для демонстрації за допомогою комп'ютера, -це ....
  Одна програм для створення комп'ютерних презентацій - ....
- За своєю структурою презентація це набір ....
- Створити нову презентацію можна за допомогою ....
- Щоб привернути увагу слухачів, у слайдах використовуються ....
- Використовувати графічні об'єкти на слайдах можна за допомогою пункту меню ....

# Актуалізація опорних знань

## Вправа "Лови помилку" (Так або ні)

- Колекція графічних елементів пакету Microsoft Office дозволяє додавати до слайда презентації не тільки малюнки та інші зображення, а також звуки та відеофрагменти.
- Після вставки на слайд презентації графічного елемента його параметри вже не можна змінити.
- Намалювати зображення квадрата на слайді неможливо, оскільки панель інструментів малювання не містить кнопки "Квадрат".
- •Інструмент "Напис" дозволяє вводити текст як безпосередньо на слайді, так і на будь-яку створену фігуру, за виключенням таких фігур, як лінії та стрілки.

# Актуалізація опорних знань

Вправа "Установи відповідність ". З'єднайте дію з використання графіки та об'єктів зі способом виконання.

## Дія

Вибір розмітки слайдів

Застосування оформлення слайдів

Створення напису

Вставка рисунків із файлу

Вставка організаційної діаграми

### Спосіб виконання

Вставка → Рисунок → Із файлу

Вставка -> Організаційна діаграма

Формат 🗲 Розмітка слайда

Формат 🔿 Оформлення слайда

Вставка → Напис

## План вивчення теми

1. Додавання анімаційних ефектів до об'єктів слайда. 2. Рух об'єктів за заданими траєкторіями. 3. Анімаційні ефекти зміни слайдів. 4. Використання гіперпосилань та кнопок дій.

## Додавання анімаційних ефектів до слайдів

Анімація - від англ. to animate — оживляти.

Анімація - це спеціальний відео або аудіоефект, доданий до основного тексту або до певного об'єкта.

Наприклад, можна створити елементи текстового списку, що «вилітатимуть» на слайд (по одному слову), або додати звук оплесків, які лунатимуть під час відкриття малюнка. Щоб застосувати анімаційні ефекти, що відтворюються під час зміни слайдів, треба виконати вказівку меню Показ слайдів / Зміна слайдів При цьому з'являється область завдань *Зміна слайдів, за допомогою* якої можна змінити значення параметрів анімаційного ефекту:

тип, вигляд ефекту, за допомогою якого один слайд замінює інший;

# швидкість відтворення ефекту;
# звук, що супроводжуватиме процес зміни слайдів;

спосіб зміни слайдів: після клацання мишкою чи автоматично через визначений час.

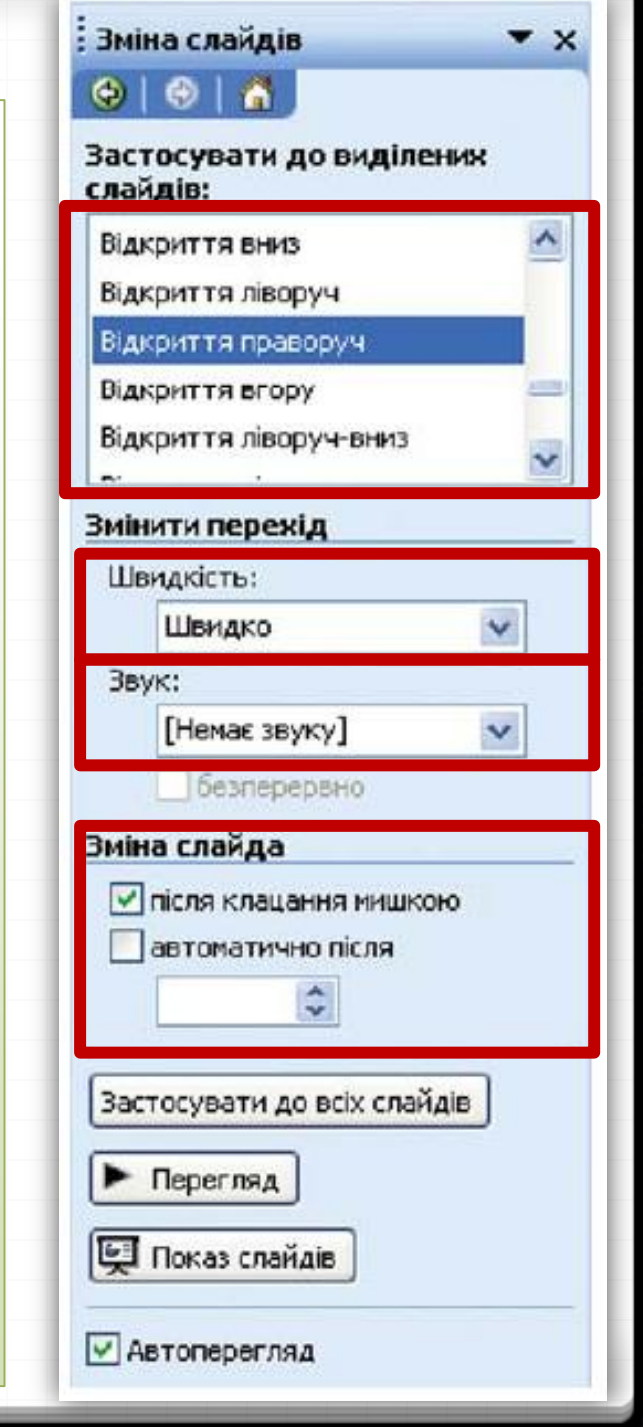

## ПОРАДА

Не варто застосовувати для кожного слайда різні ефекти — це відволікає увагу аудиторії. У разі, якщо презентація складається з кількох розділів, можна застосувати однаковий ефект для групи слайдів і тим самим підкреслити перехід до наступного розділу презентації. В іншому випадку доцільно застосовувати однаковий ефект анімації до всіх слайдів презентації.

# Як привернути увагу аудиторії до об'єктів на слайдах?

Крім анімаційних ефектів зміни слайдів, у презентаціях використовуються анімаційні ефекти для окремих об'єктів, що розташовані на слайдах.

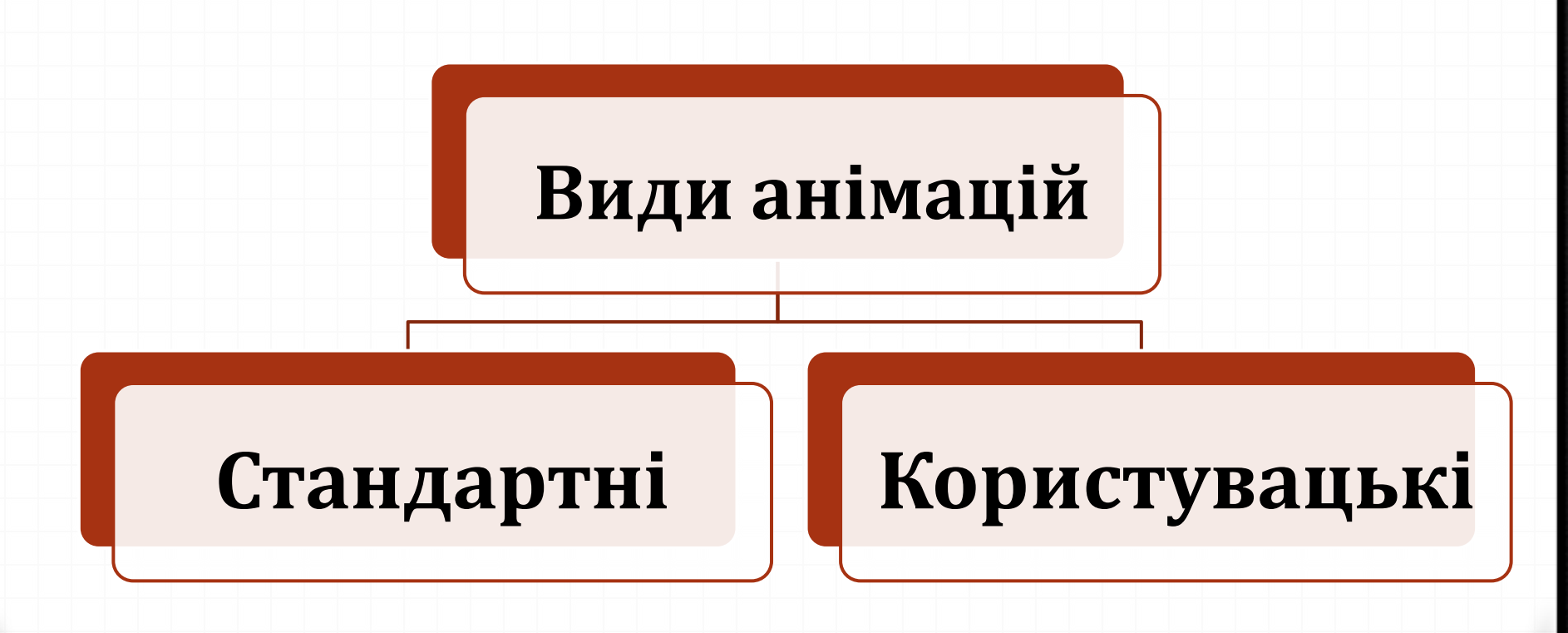

Готові стандартні схеми анімації можна застосувати лише для таких об'єктів слайда, як заголовки слайда та текст у вигляді маркірованого списку. Крім того, схеми анімації, як правило, містять анімаційні ефекти, що відтворюються під час зміни слайдів.

Користувацькі анімації дають змогу налагоджувати для обраних об'єктів як ефекти, так і послідовність їх застосування.

### Конструктор слайдів

### (a) (a) (a)

Шаблони оформлення Колірні схени В Ефекти анінації

#### Застосувати до виділених слайдів:

Вицвітання по черзі

Вицвітання з потемнінням

### Поява з тінню

Проявлення зі збільшенням

Підкреслення

Розчинення

Раптове розширення

Прозорість

Випадкові смуги

Поява

Середній

Проявлення знизу

Проявлення згори

Стискання

Вишуканий

Пілнесенна

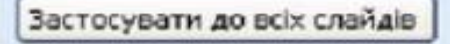

• Перегляд

🖳 Показ слайдів

Автоперегляд

Для використання стандартних готових схем аніма-ції потрібно в меню Показ слайдів обрати вказівку Ефекти аніма*ції.* Відкриється область завдань Конструктор слайдів. У списку Застосувати до виділених слайдів потрібно обрати одну зі схем анімації. Призначення об'єктів нижньої частини області завдань Конструктор слайдів аналогічне призначення відповідних до об'єктів області завдань Зміна слайдів.

Для застосування спеціальних анімаційних ефектів не лише до текстових об'єктів треба на слайді виділити об'єкт, до якого має бути застосовано анімацію, та виконати вказівку Показ слайдів/Настройка анімації.

області завдань Настройка В анімації потрібно натиснути кнопку Додати ефект. У меню, що відображається, слід обрати одну чи кілька дій послідовно.

な

|                           | 1             | <u>1</u> . Вверх                         |
|---------------------------|---------------|------------------------------------------|
|                           |               | <u>2</u> . Влево                         |
|                           | 1             | <u>3</u> . Вниз                          |
|                           | $\rightarrow$ | <u>4</u> . Вправо                        |
|                           | 1             | <u>5</u> . Вправо-вверх                  |
|                           | $\mathbf{N}$  | <u>6</u> . Вправо-вниз                   |
|                           | <i>/</i> //†  | <u>7</u> . Зигзаг                        |
| <u>Л</u> иния             | N             | <u>Н</u> арисовать пользовательский путь |
| Крива <u>я</u>            |               | Другие пути перемещения                  |
| <u>П</u> олилиния         |               |                                          |
| <u>Р</u> исованная кривая |               |                                          |
|                           |               |                                          |

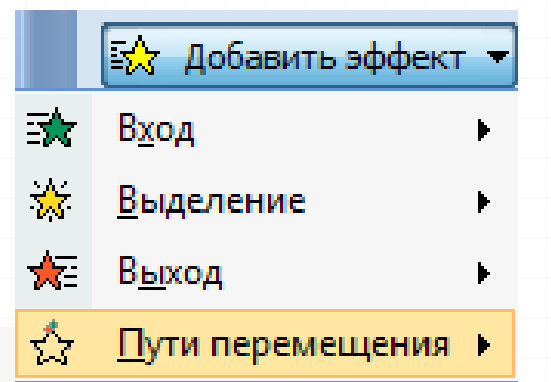

**Вхід** - визначає спосіб появи об'єкта на слайді. Серед запропонованих ефектів показано ті, які найчастіше використовуються. Якщо обрати вказівку *Інші ефекти, то на екрані відобразиться діалогове вікно Додавання ефекту входу. Воно містить перелік усіх можливих* ефектів, які можна обрати.

Виділення — дозволяє акцентувати увагу на конкретному об'єкті слайда.

*Вихід —* визначає спосіб зникнення об'єкта зі слайда в процесі демонстрації.

Шляхи переміщення — дає можливість користувачеві створити власний шлях, за яким об'єкт буде переміщуватися на слайді.

| одавання ефекту входу           |                                |
|---------------------------------|--------------------------------|
| 🔆 Розчинення                    | Эт Ронб                        |
| 💸 Симетрична кругова<br>💸 Шашки | Tranax Chanax                  |
| Прості                          |                                |
| 🔆 Вицвітання                    | 📌 Обертання з тінню            |
| 📌 Проявлення зі збільшенням     | Позгортання                    |
| Середні                         |                                |
| 💱 Вийжджання                    | 📌 Збільшення                   |
| 🗩 Збільшення з поворотом        | 📌 Кольсрова друкарська машинка |
| 📌 Піднесення                    | 💉 Поворот навколо центру       |
| 📌 Проявлення згори              | 💉 Проявлення знизу             |
| 💸 Розгортання                   | 🖈 Розтягання                   |
| Стискання                       | 🕷 Центрифуга                   |
| Складні                         |                                |
| 💉 Бумеранг                      | 📌 Вигливания                   |

# Для чого використовується гіперпосилання на слайді

Гіперпосилання в Microsoft PowerPoint дає змогу змінити порядок переходу з одного слайда на інший, відкривати веб-сторінки або інші файли за допомогою відповідних програм. Якщо презентація містить гіперпосилання, то вона має розгалужену структуру, оскільки в режимі демонстрації користувач може обрати за власним бажанням послідовність відображення слайдів за допомогою запропонованих гіперпосилань.

Щоб додати гіперпосилання, необхідно виділити на слайді потрібний об'єкт, наприклад фрагмент тексту, зображення тощо, та виконати вказівку меню Вставка /Гіперпосилання або відповідну вказівку контекстного меню.

| Зв'язати з:           | IEKCT: WWW.              | u-kraina.com                                                                                                    |                       |     | Підказка… |
|-----------------------|--------------------------|----------------------------------------------------------------------------------------------------|-----------------------|-----|-----------|
| Davinou sef-          | Папка:                   | 🛅 Презентації                                                                                                    | <ul> <li>E</li> </ul> | 0   |           |
| сторінкою             | поточна                  | Відпочинок в Україні<br>Українські гривні                                                                               |                       | ^ ( | Закдадка  |
|                       | nankā                    | Kiev_spasok                                                                                                    |                       |     |           |
| иісцем у<br>докуненті | переслянуті<br>сторінки  | Авіаноделі<br>Виставка_квітів<br>Відпочинок                                                                             |                       | ÷   |           |
| ноени<br>докунентон   | <u>о</u> станні<br>файли | <ul> <li>Дорожній рух1</li> <li>Занки України</li> <li>Катерина Білокур</li> <li>Кращі українські футболісти</li> </ul> |                       | ~   |           |
| a                     | Адреса:                  | http://www.u-kraina.com                                                                                                 |                       | *   |           |
| поштою                |                          |                                                                                                    |                       |     | Cranina a |

## Як додати до слайда кнопки дій?

Замість гіперпосилань на слайдах можна використовувати кнопки дій, які дають змогу виконувати перехід до наступного та попереднього слайда, на початок чи кінець презентації, відкривати програми для відображення деяких документів чи відтворення звукових і відеофайлів тощо.

| ля клацання нишею                                                                                                    | При наведенні вказівника | мний  |
|----------------------------------------------------------------------------------------------------|--------------------------|-------|
| ія після клацання                                                                                                    |                          |       |
| ОНенас                                                                                                    |                          |       |
| <ul> <li>Перейти за гіперпо</li> </ul>                                                                                                    | силанияи:                |       |
| Останный показан                                                                                                    | ~                        |       |
| Эапуск програни:                                                                                                    |                          |       |
|                                                                                                    |                          | Qrnsg |
| Виконати вакрос:                                                                                                    |                          |       |
|                                                                                                    |                          | 9     |
| О Дія об'єкта:                                                                                                    |                          |       |
|                                                                                                    |                          | 9     |
| Звуқ:                                                                                                    |                          |       |
| [Henat servicy]                                                                                                    |                          | ~     |
| and the second second se |                          |       |

Кнопки дій є однією з категорій автофігур, їх можна додати до слайда за допомогою вказівки Показ слайдів / Кнопки дій або Вставка / Малюнок / Автофігури.

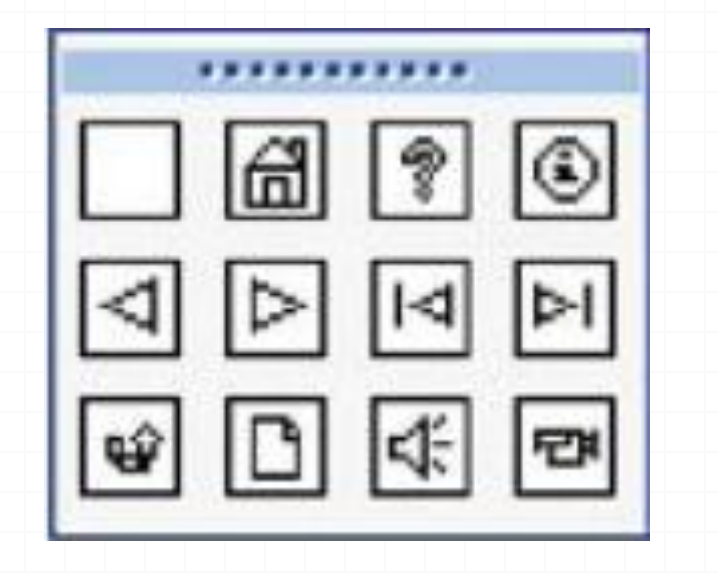

## Домашнє завдання

1. За електронним підручником Морзе Н. В. "Інформатика-10" опрацювати §§ 6-7.

2. Розробити структуру власного проекту на обрану тему.

3. Доповнити свою попередню презентацію ефектами анімації та навігаційними кнопками.

## Теми проектів:

# 1. Безпека в Інтернет. 2. Світ професій. 3. Найдивовижніші куточки Буковинського краю.